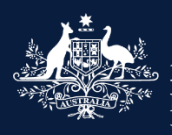

#### Australian Government

Department of Infrastructure, Transport, Regional Development, Communications and the Arts

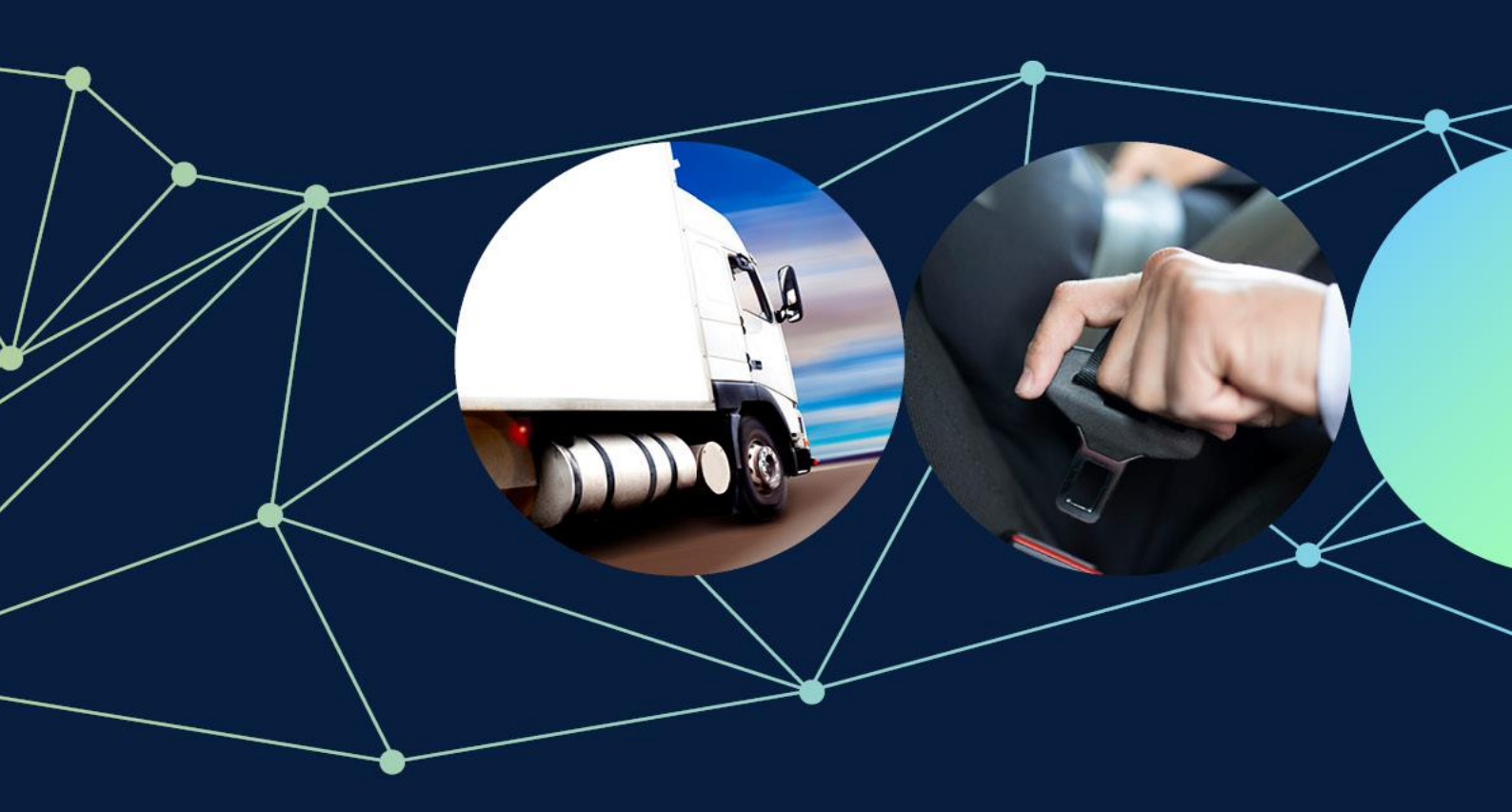

# ROVER guide: How to add a RAV submitter to a vehicle type approval holder

September 2024

#### © Commonwealth of Australia 2024

September 2024 / INFRASTRUCTURE 2024

#### Ownership of intellectual property rights in this publication

Unless otherwise noted, copyright (and any other intellectual property rights, if any) in this publication is owned by the Commonwealth of Australia (referred to below as the Commonwealth).

#### Disclaimer

The material contained in this publication is made available on the understanding that the Commonwealth is not providing professional advice, and that users exercise their own skill and care with respect to its use, and seek independent advice if necessary.

The Commonwealth makes no representations or warranties as to the contents or accuracy of the information contained in this publication. To the extent permitted by law, the Commonwealth disclaims liability to any person or organisation in respect of anything done, or omitted to be done, in reliance upon information contained in this publication.

#### Use of the Coat of Arms

The Department of the Prime Minister and Cabinet sets the terms under which the Coat of Arms is used. Please refer to the Commonwealth Coat of Arms - Information and Guidelines publication available at <a href="http://www.pmc.gov.au">http://www.pmc.gov.au</a>.

#### Contact us

This publication is available in PDF format. All other rights are reserved, including in relation to any departmental logos or trademarks which may exist. For enquiries regarding the licence and any use of this publication, please contact:

Director – RVS Legislation, Policy and Partnerships Vehicle Safety Policy & Partnerships Branch Department of Infrastructure, Transport, Regional Development, Communications and the Arts GPO Box 594 Canberra ACT 2601 Australia

Email: <u>RVSAimplementation@infrastructure.gov.au</u> Website: <u>www.infrastructure.gov.au</u>

Published October 2023 Updated September 2024 – Details of the RAV Submitter function added, images updated for ROVER Release 9.1.

# Adding a RAV submitter to a vehicle type approval holder

A company or individual that has been granted a vehicle type approval may authorise someone to submit vehicles to the Register of Approved Vehicles (RAV) via the email submission method on their behalf.

# How to add a RAV submitter

Before you can authorise yourself or someone else to enter vehicles on the RAV for a vehicle type approval holder, you will need <u>authority to act</u> on behalf of the company or individual with the **Account Admin** feature. If you do not have an authority to act, you will need to <u>set one up</u>.

#### Step 1.

Sign in to <u>ROVER.</u> Then click on the Authority to act icon at the top of the page to go to the Authority to Act page.

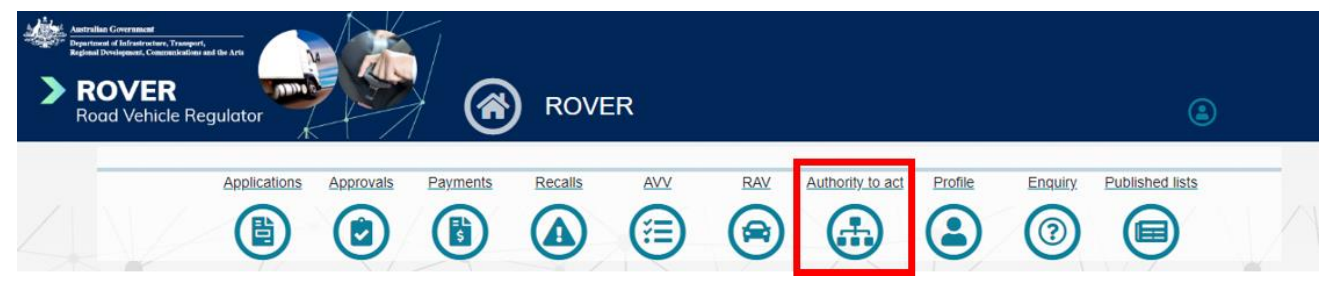

# Step 2.

On the **Authority to Act** page, go to the **My current authorities** list. Then click on the **Name** of the company or individual you want to authorise (yourself or someone else) to be a RAV submitter for. This will open the organisation's **Account** page.

| Antiralia Government<br>Department of Infrastructure, 7<br>Regional Development, Comment<br>Regional Development, Comment<br>Roard Vehicle | Regulator              | Author           | ity to Act                                                                                                    |                                                                          |              |                   | ٢               |        |
|----------------------------------------------------------------------------------------------------|------------------------|------------------|----------------------------------------------------------------------------------------------------|--------------------------------------------------------------------------|--------------|-------------------|-----------------|--------|
| Record Authority                                                                                                    | Applications Approvals | Payments Recalls |                                                                                                    | Authority to act                                                         | Profile      | Enquiry           | Published lists |        |
| Authority to Act Name T                                                                                                    | End by                 | Start by         | Function                                                                                                    | Leve                                                                     |              | ~                 |                 | Filter |
| <u>⊞ My current autho</u>                                                                                                    | offlies -              | Level            | Functions                                                                                                    |                                                                          | 2            | <u>Start Date</u> | End Date ↓      |        |
| Company Name                                                                                                    |                        | Standard access  | RAV Submission, RAV Manage<br>Admin, Applications, Approvals<br>RAV Submission, RAV Manage<br>Admin, Applications, Approvals | ement, Non-Compliance<br>, Recalls<br>ement, Non-Compliance<br>, Recalls | e, Account 0 | 04/09/2024        | 04/09/2026      | 0      |

# Step 3.

On the organisation's **Account Details** page, click on **RAV Submitters** in the application menu on the left-hand side. This will open the organisation's **RAV Submitters** page.

| * | Autoritatio Constraint<br>Particular of Editation Particular<br>Particular Of Editation Particular<br>Particular Of Editation Particular<br>Particular Of Particular Of Particular<br>Particular Of Particular Of Particular<br>Particular Of Particular Of Particular<br>Particular Of Particular Of Particular<br>Particular Of Particular Of Particular<br>Particular Of Particular Of Particular<br>Particular Of Particular Of Particular<br>Particular Of Particular Of Particular<br>Particular Of Particular<br>Particul | Account Details                    | ٢ |
|---|----------------------------------------------------------------------------------------------------|------------------------------------|---|
| 4 | Company Name                                                                                                    | Details                            |   |
|   |                                                                                                    | Legal Entity Name"<br>Company Name |   |
|   | Account details                                                                                                    | Entity Identification Number       |   |
|   | Authorities to Act                                                                                                    | Country of Incorporation           |   |
|   | Approvals                                                                                                    | Australia - Country                |   |
|   | RAV Submitters<br>Tokens                                                                                                    | Primary Contact Information        |   |

## Step 4.

On the RAV submitters page, click on the blue Add RAV Submitter button to open a mini-form.

| Advantant Constraint<br>Mentantic Advancements<br>Mentantic Mentanticus Constraints<br>Mentanticus Constraints<br>Mentanticus Con |                             | RAV Subr                | nitters                           |                               | ٩                         |         |
|----------------------------------------------------------------------------------------------------|-----------------------------|-------------------------|-----------------------------------|-------------------------------|---------------------------|---------|
| Company Name                                                                                                    | RAV Org ID<br>RAV000000     |                         |                                   |                               |                           |         |
| Account details<br>Payment and billing details<br>Authorities to Act                                                                                                    | RAV Submitters              |                         |                                   |                               | Add RAV Su                | bmitter |
| Applications Approvals RAV Submitters                                                                                                    | <u>First Name</u> ↑<br>John | <u>Last Name</u><br>Doe | Email<br>John.Doe@CompanyName.com | <u>Phone</u><br>+61 1234 5678 | Submitter ID<br>RS0000002 | •       |

## Step 5.

In the mini-form, enter the details of the person you want to add as a RAV submitter. Then, read the declaration and click the tick box to agree to and sign the declaration. Then click the **Submit** button to save and close the mini-form.

When you submit the mini-form, the new RAV submitter will appear in the **Pre-approved RAV submitter** list on the **RAV Submitters** page.

| Add RAV    | Submitter                                                                                                    | : |
|------------|----------------------------------------------------------------------------------------------------|---|
|            | First Name                                                                                                    |   |
|            | Last Name                                                                                                    |   |
|            | Email*                                                                                                    |   |
|            | Phone                                                                                                    |   |
| De         | eclaration                                                                                                    |   |
| l, k<br>on | being the applicant for an approval, the approval holder, or a person authorised to make this declaration<br>In behalf of the applicant or approval holder, declare that: |   |
| -          | I am responsible for all records submitted to the RAV by each submitter nominated, including for the accuracy and timing of these records.*                               |   |
|            | Submit                                                                                                    |   |

# Further details

For further information, please visit the department's website or submit an online enquiry.

# **Quick links**

- ROVER guide: Authority to act
- <u>Guide to the RAV for vehicle type approval holders</u>